## Weld Images Together In Design Space?

The Weld tool allows you to join shapes to create a single customized image by removing any overlapping cut lines. This can be a great way to simplify a design, keep the letters of a word connected, or combine shapes to create new designs.

## ] Let's Start

1. Make sure the images you would like to weld overlap.

Note: If you are working with multi-layered images, you may want to ungroup the layers to arrange them separately before welding.

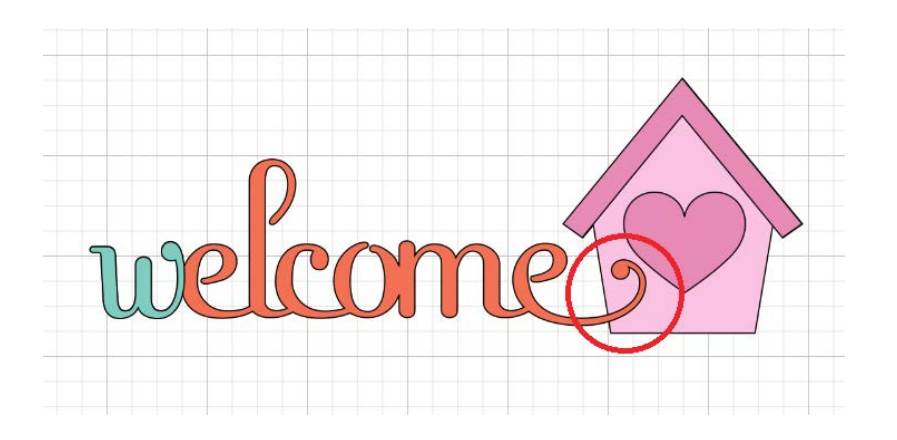

2. Select all images that will be welded together. Once two or more layers are selected, the Weld tool will become active.

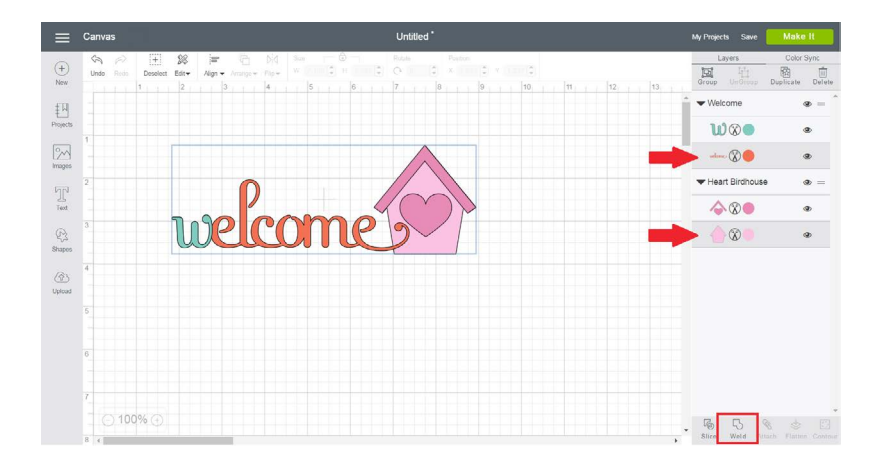

Veld Tutorial

3. Click Weld in the Layers panel to merge the selected images. Wherever cut paths have intersected, only the exterior cut path will remain.

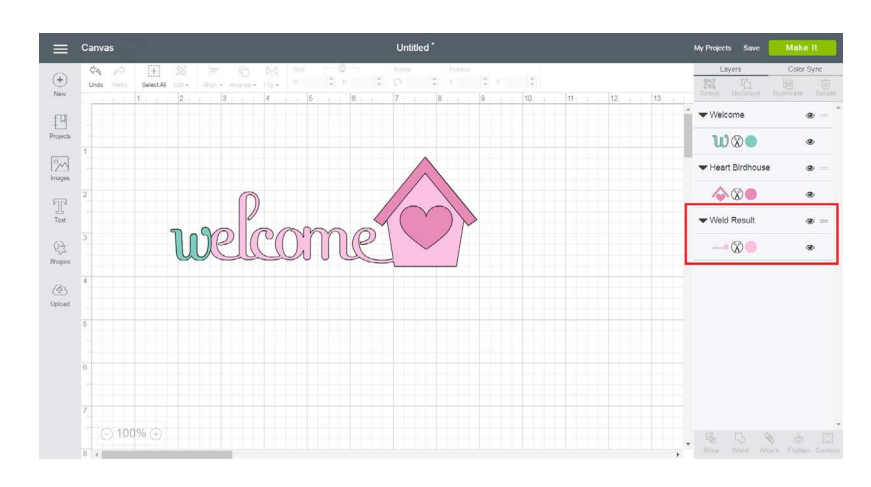

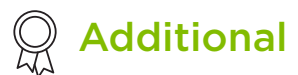

## **Additional Resources**

Learn.cricut.com Help.cricut.com Inspiration.cricut.com